## Сброс телефона к настройкам по умолчанию

Возможно три способа сбросить телефон к настройкам по умолчанию:

1) Через веб-интерфейс.

В разделе «Настройки -> Обновление ПО» нужно нажать кнопку «Сброс».

| Vaglink                                                                                                    |                                                       |                                                    |        |                                                                          |                           |           | Выход                                                                                                    |                                                                                |  |
|----------------------------------------------------------------------------------------------------|-------------------------------------------------------|----------------------------------------------------|--------|--------------------------------------------------------------------------|---------------------------|-----------|----------------------------------------------------------------------------------------------------|--------------------------------------------------------------------------------|--|
| IPmatika powered by Yealink                                                                                                    | Статус                                                | Аккаунт                                            | Сеть   | D55-кнопки                                                               | Функции                   | Настройки | Контакты                                                                                                    | Безопасность                                                                   |  |
| Основные<br>Время и Дата<br>Обновление ПО<br>АитоРгоvision<br>Конфигурация<br>Правила набора<br>Голос<br>Мелодия<br>Тоны<br>XML-меню<br>TR069 | Версия<br>Верс<br>Сбор<br>Сброс и<br>Переза<br>Обнови | и<br>рка<br>к заводским наст<br>прузка<br>тение ПО | ройкам | 2.72.14.6<br>1.0.0.53<br>Сброс<br>Перезагруз<br>Выберите с<br>Обновление | а<br>райл Файл не в<br>ПО | зыбран    | Примечан<br>Перезагруз<br>Возврат тем<br>настройкам<br>- Обновлении<br>Выберите уст<br>с локального<br>сети. | ие<br>ка<br>фона к<br>то умолчанико<br>е ПО<br>тановочный файл<br>диска или из |  |

Copyright @ 1998-2012 \*\*Inc. All Rights Reserved

2) Через экранное меню телефона.

Нужно зайти в раздел Меню -> Настройки -> Система (пароль по умолчанию: «admin») -> Сброс настроек.

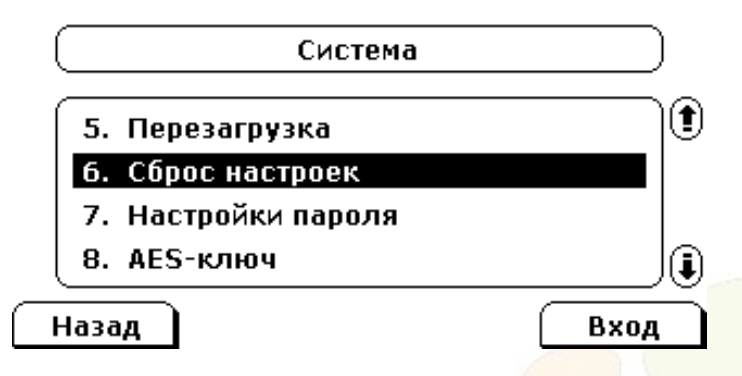

3) Третий способ самый простой. Он также помогает в случае утрата пароля администратора. Когда телефон находится в режиме ожидания, нужно зажать кнопку ОК, примерно на 7 секунд. Затем на экране телефона появится уведомление о сбросе телефона к настройкам по умолчанию, которое нужно подтвердить.

Данный метод применим к следующим тел<mark>ефон</mark>ным аппаратам компании Yealink: SIP-T19(P), SIP-T20(P), SIP-T21(P), SIP-T22(P), SIP-T23P(G), SIP-T26P, SIP-T27P, SIP-T28P, SIP-T29G, SIP-T32G, SIP-T38G, SIP-T41P, SIP-T42G, SIP-T46G, SIP-T48G, VP530, CP860.

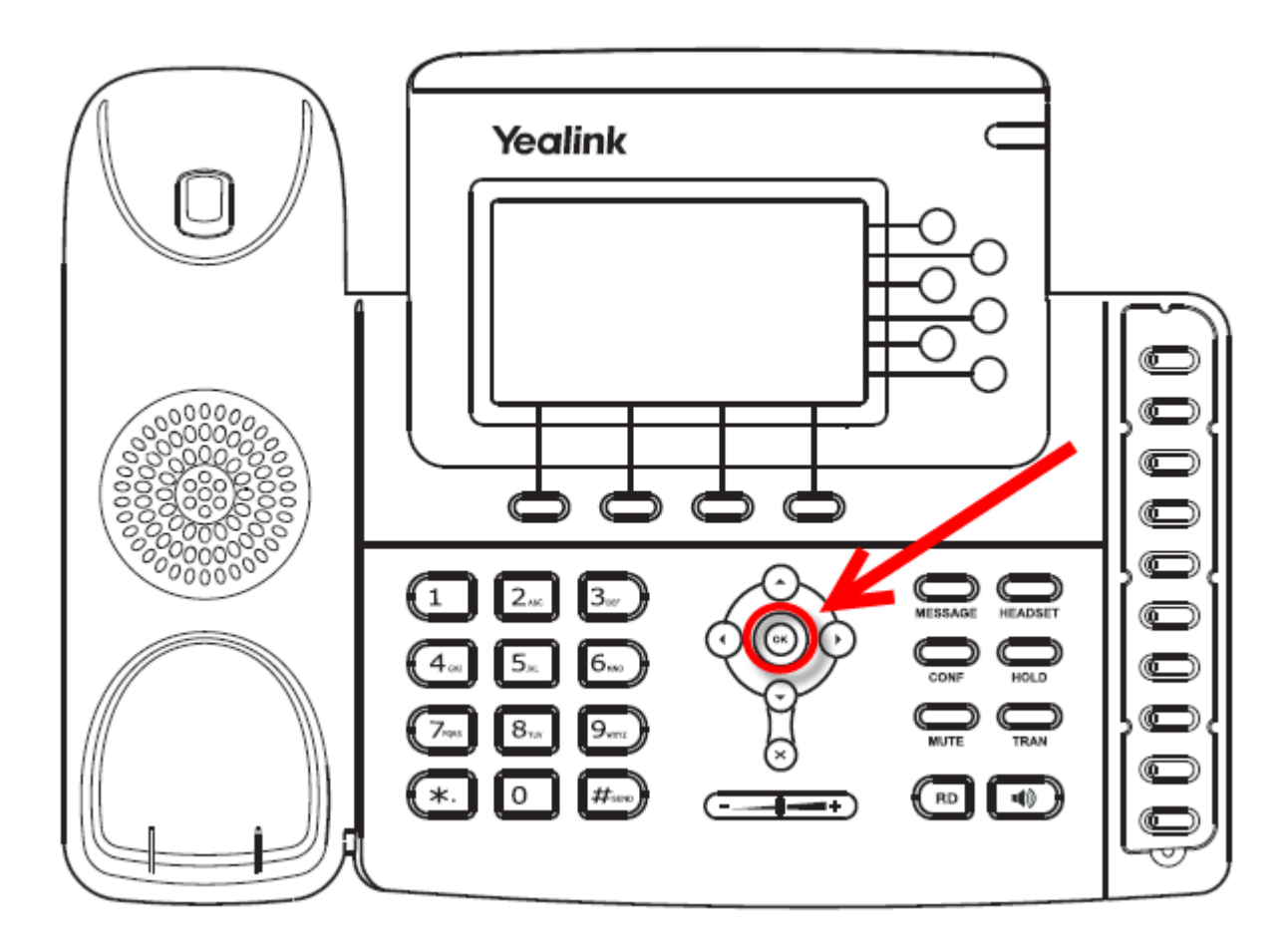

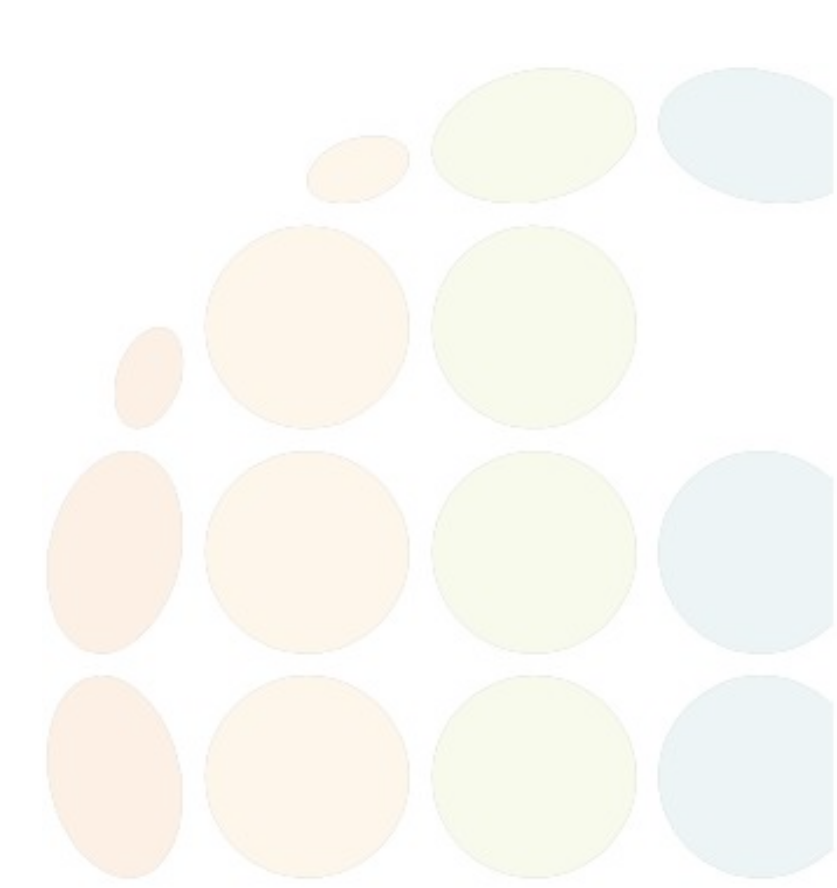